| ••••• AT&T 	 • 1:54 PM  ← 1 	  • 1:54 PM  ← 1 	  • 1: | • • • • • • • • • • • • • • • • • • • |
|----------------------------------------------------------------------------------------------------|---------------------------------------|
|                                                                                                    | Personal Information First Name       |
| Username                                                                                                    | Loot Name                             |
| Password Server                                                                                                    |                                       |
| Remember Username     Enable Touch ID       SIGN IN                                                                                                    | E-mail Address                        |
| New user? Create an account                                                                                                    | Existing user? Sign in                |

- Once the MDLIVE app is open click the "Create an account" link at the bottom for new members.
- Fill in the members personal information.

| •••••• AT&T 🗢 1:55 PM 🖌 18% 🗔 | ••••• AT&T 🗢 1:55 PM • 7 3 18% — • MOLIVE                                                                                |
|-------------------------------|----------------------------------------------------------------------------------------------------|
| Personal Information          | Personal Information                                                                                                    |
| Date of Birth                 | Gender<br>Female                                                                                                    |
| Phone Number                  | Zip Code<br>60448                                                                                                    |
| Gender                        | MDLIVE as a Benefit          Do you receive MDLIVE as a benefit through an employer, insurance provider or organization. |
| PREVIOUS SUBMIT               | PREVIOUS NEXT                                                                                                    |
| Existing user? Sign in        | Existing user? Sign in                                                                                                   |

- Continue to fill in the members personal information on the next screen.
- Ensure the member selects "MDLIVE as a benefit". This will allow members to select their organization.

| ●●○○○ AT&T          | 1:55 PM 1:55 PM 1:5 |
|---------------------|----------------------------------------------------------------------------------------------------|
| MDLIVE as a Benefit |                                                                                                    |
| Employe<br>Fbs      | r, Insurance Provider, or Organization                                                                                                    |
| FBS                 |                                                                                                    |
|                     |                                                                                                    |
| _                   |                                                                                                    |
|                     |                                                                                                    |
|                     | Done                                                                                                    |
| qw                  | ertyuiop                                                                                                    |
| as                  | d f g h j k l                                                                                                    |
|                     | z x c v b n m 🗷                                                                                                    |

space

Search

Ŷ

 $\odot$ 

123

• Select FBS to ensure member is enrolled under the correct plan.